## ×

## **Consultar Roteiro Dispositivo Móvel**

O objetivo desta funcionalidade é consultar roteiro do dispositivo móvel, podendo ser acessada no caminho: Gsan > Cadastro > Atualização Cadastral Dispositivo Móvel > Consultar Roteiro Dispositivo Movel.

Após a geração do roteiro, que se encontram na situação "Disponível", a funcionalidade permite consulta aos roteiros gerados. Nesta funcionalidade será possível liberar o arquivo para a carga no dispositivo móvel, finalizar o roteiro, mudar a situação para "Em campo", se achar necessário, ou apenas, consultar todos os roteiros gerados por data, cadastrador, empresa, localidade ou situação de roteiro. Cada um dos roteiros exibirá a quantidade de imóveis enviados. A quantidade de imóveis recebidos será exibida no resultado das consultas dos roteiros.

Os roteiros serão exibidos com as informações de localidade, setor comercial, quadra, cadastrador e situação. Nesse momento o usuário poderá também alterar o cadastrador do roteiro original, clicando no botão {image:InformarCadastrador.png}.

No trabalho de mapeamento dos imóveis no GEO, foi identificado pela Compesa, que as informações de "Setor e "Quadra" os imóveis estão desordenados. Por este motivo, a geração do roteiro por setor e quadra não consegue agrupar os imóveis para o recadastramento no "tablete".

Como alternativa de solução, através das informações georeferenciadas, a geração de arquivos acontecerá com os imóveis de uma determinada área, onde estes arquivos serão transmitidos para um diretório e serão disponibilizados na aplicação de "Gerar Roteiro Dispositivo Móvel".

O arquivo será gerado por "Matrícula do Imóvel", e o usuário terá disponível duas formas de gerar o roteiro:

\* Através dos filtros Setor e Quadra; \* Através da seleção dos arquivos gerados pelo setor de GEO.

\*Ajustes na funcionalidade "Consultar Roteiro Dispositivo Móvel"\*

Caso o roteiro seja feito através da seleção de arquivos gerados pelo setor de GEO, o sistema permite que sejam exibidos esses imóveis.

Inicialmente, o sistema exibe a tela para que sejam informados os parâmetros de consulta. Informe, obrigatoriamente, a localidade e demais campos que julgar necessários, e clique no botão {image:Selecionar.png}.

{image:Cad-ConsultarRoteiroDispositivoMovel-TelaInicial.png}

Em seguida será exibida a tela com os dados dos arquivos que atenderam aos parâmetros informados. No campo "Qtde Rec" contém um link que exibirá o popup com as seguintes informações: CPF, Nome do Cadastrador e Quantidade de Imóveis Alterados pelo Cadastrador. Caso o cadastrador ainda não exista no GSAN, será exibido, apenas, o CPF e a quantidade de imóveis alterados por ele.

{image:Cad-ConsultarRoteiroDispositivoMovel-TelaRes.png}

Para consultar a data de \*finalização\* de um arquivo, passe o mouse sobre o item desejado, campo na tela "Situação", e será exibido um "hint" com a informação.

{image:Cad-AtualCadasDispMovel-ConsultaRoteiroDispMovel4.png}

1 Preenchimento dos Campos

{table} Campo |Orientações para Preenchimento

\*Localidade(\*)\*

|Campo obrigatório - Informe o código da localidade, ou clique no botão {image:Lupa.gif}, link [Pesquisar

Localidade>http://xwiki.ipad.com.br:8027/xwiki/bin/view/AjudaGSAN/cadastroLocalizacaoLocalidadePe squisar], para selecionar a localidade desejada. O nome será exibido no campo ao lado.\\Para apagar o conteúdo do campo, clique no botão {image:Borracha.gif} ao lado do campo em exibição. \*Setor Comercial\*

|Informe o código do setor comercial, ou clique no botão {image:Lupa.gif}, link [Pesquisar Setor Comercial>http://xwiki.ipad.com.br:8027/xwiki/bin/view/AjudaGSAN/cadastroLocalizacaoSetorComerci alPesquisar], para selecionar o setor desejado. O nome será exibido no campo ao lado.\\Para apagar o conteúdo do campo, clique no botão {image:Borracha.gif} ao lado do campo em exibição. \*Quadra\*

|Informe o código da quadra, ou clique no botão {image:Lupa.gif} para selecionar a quadra desejada. O nome será exibido no campo ao lado.\\Para apagar o conteúdo do campo, clique no botão {image:Borracha.gif} ao lado do campo em exibição.

\*Cadastrador\*

|Selecione uma das opções disponibilizada pelo sistema.

\*Situação Texto para Leitura\*

|Selecione uma das opções disponibilizada pelo sistema.

{table}

Observamos na tela acima, que o sistema exibe a quadra quando o roteiro está associado a apenas uma quadra, ou terá um link com a constante "Várias". Ao clicar neste link, será exibido o popup abaixo com as quadras selecionadas:

{image:Cad-AtualCadasDispMovel-ConsultaRoteiroDispMovel2-Popup.png}

Ao clicar no botão {image:InformarCadastrador.png}, o sistema exibe a tela abaixo, permitindo alterar o nome do cadastrador entre as opções disponibilizadas.

{image:Cad-AtualCadasDispMovel-ConsultaRoteiroDispMovel-InformarCad.png}

1 Funcionalidade dos Botões

{table} Botão |Descrição da Funcionalidade {image:InformarCadastrador.png}| Ao clicar neste botão, o sistema permite ao usuário alterar o cadastrador do roteiro original. {image:Lupa.gif}| Ao clicar neste botão, o sistema permite consultar um dado nas bases de dados.

{image:Borracha.gif}| Ao clicar neste botão, o sistema apaga o conteúdo do campo em exibição. {image:Desfazer.png}| Ao clicar neste botão, o sistema desfaz o último procedimento realizado. {image:cancelar2.jpg}| Ao clicar neste botão, o sistema cancela a operação e retorna à tela principal.

{image:Selecionar.png}| Ao clicar neste botão, o sistema comanda a seleção com base nos parâmetros informados.

{image:Liberar.png}| Ao clicar neste botão, o sistema libera os dados para operação em campo. {image:NaoLiberar.png}| Ao clicar neste botão, o sistema mantém os dados armazenados sem liberar para o campo. {image:EmCampo.png}| Ao clicar neste botão, o sistema disponibiliza os dados referentes ao setor da localidade para o campo. {image:Finalizar.png}| Ao clicar neste botão, o sistema finaliza os dados para geração do arquivo txt.

{image:Fechar.png}| Ao clicar neste botão, o sistema fecha a tela em exibição.

{image:Atualizar.png}| Ao clicar neste botão, o sistema atualiza o cadastrador.

Clique aqui para retornar ao Menu Principal do GSAN

From: https://www.gsan.com.br/ - Base de Conhecimento de Gestão Comercial de Saneamento

Permanent link: https://www.gsan.com.br/doku.php?id=ajuda:consultar\_roteiro\_dispositivo\_movel&rev=1434376240

Last update: 31/08/2017 01:11

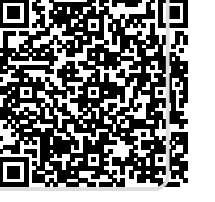